## **Student Multi-factor Enrollment** Chinese

South Orange County Community

**College District** 

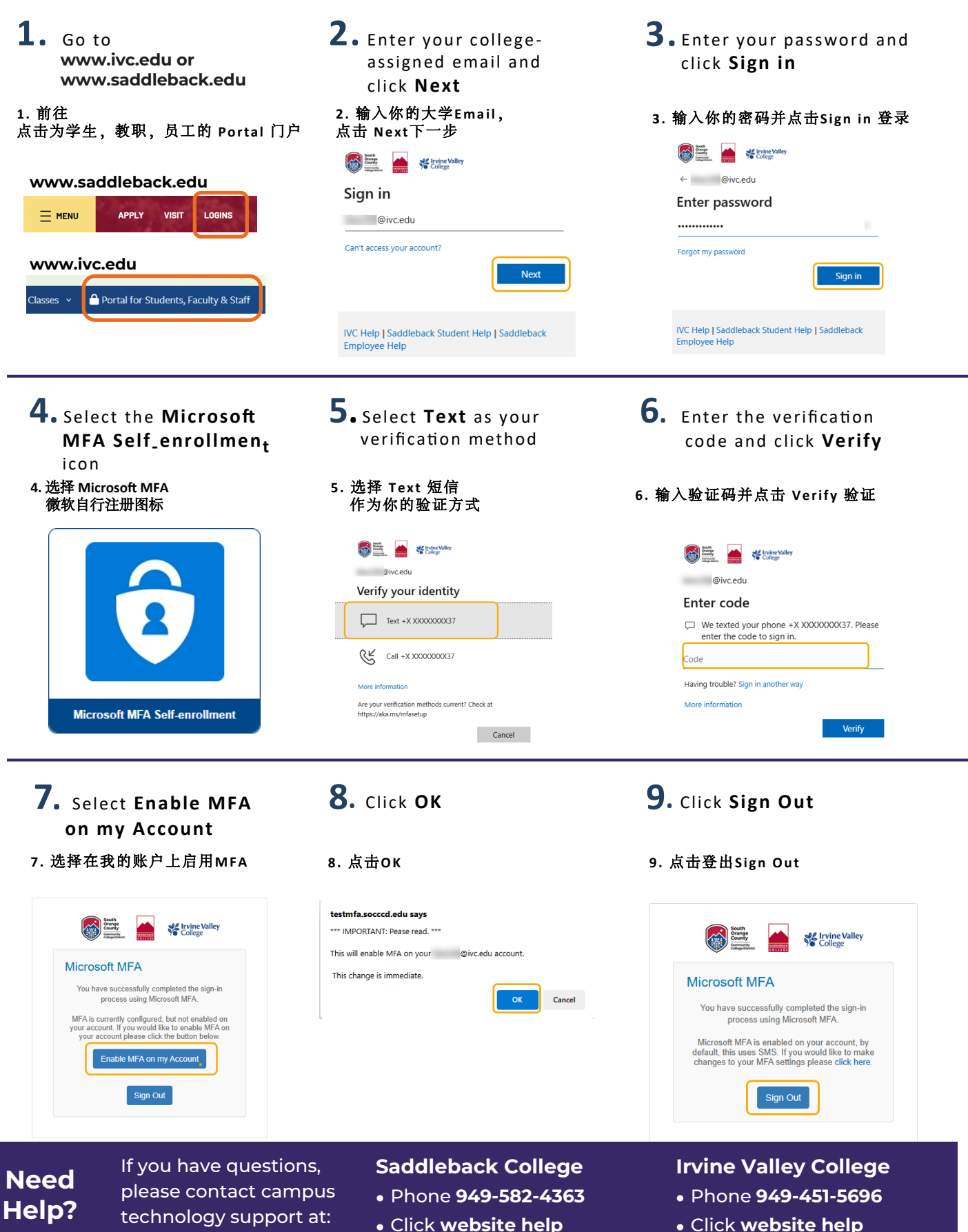

• Click website help